### Note: sports information in detection of sleep, the software automatically conversion data of sleep Day Day Band Instructions Manual

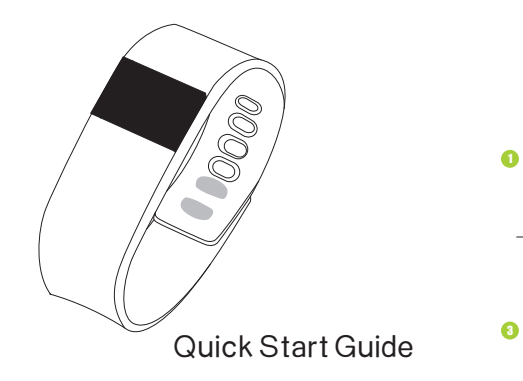

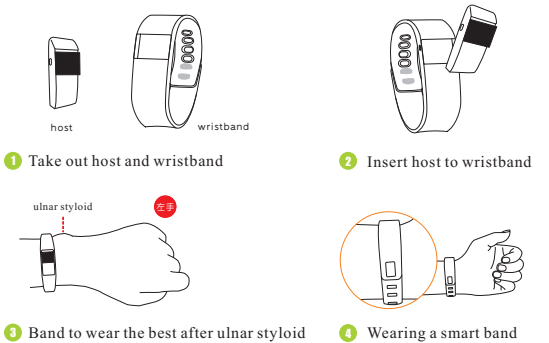

## Imstall APP on mobile phone

Scan QR code as follows ,download and install APP/APK ,or download "DayDay band" APK from Google play for Android system or APP from APP store for iOS system phone.

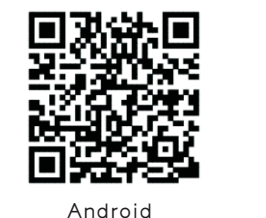

iOS

### ON/OFF

Press the button on the left side of host more than 3 seconds (figure), then the band will be power-on with vibration, and the screen will be lit up.

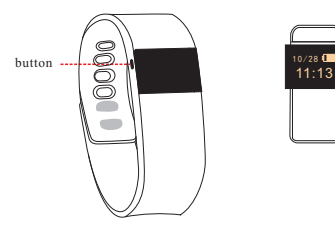

In the Power-on state, press the button on the left side of host more than 3 seconds (figure), then the band will be shut down with vibration.

### Use your band

First use the band.please make sure band connect APP/APK, then automatic upda time, otherwise pedometer and sleep data donot accurate.

Connect to your mobile phone APP: Open APP→Scan→Select the band analyze your exercise and sleep, show the datas to APP; When disconnected. Band can show time and and sport datas on the screen automatically, and can save leaving datas up to seven days.

| 10/28 <b>1</b> 1/28 <b>1</b> 11:13                                                    | <b>₹</b> 180 | <b>4</b> 1.3     | en 130          |
|---------------------------------------------------------------------------------------|--------------|------------------|-----------------|
|                                                                                       |              |                  |                 |
| fter your band connected to<br>ourmobile phone you can<br>ee a BT logo on the screen. | Steps        | Distance<br>(km) | Calories Burned |

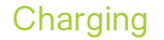

When the battery on the screen or APP is in low power alarm. band indicstes that the power is low, please change to band immediately ,when Charging,please take out host from wirstband, put charging clip in to charging part of band, and USB part connects to the related plug, you can charge.

# () — ( \I \_\_\_ L ل

### Main function

When use the band first, you need to connect the APP to calibrate the time. Standard Sports Function(steps, distance, calories) Sleep detect(sleep time, sleep quality)

Note: sports information in detection of sleep, the software automatically conversion data of sleep

Screen display, Time display Call notification, Vibrate reminder

Message reminder

OO, WeChat reminder(Android System) One key function (one key cut screen one Reset to the factory settings Anti-lost reminder (phone out of range alerts) Smart unlock, Smart alarm clock Shake photograph Raised hand to bright screen Sports goal setting, Sports information sharing SUOTA online upgrade Synchronous data to APP or APK

> When an incoming call 🔪 or message band vibration

## Basic parameters

Main body weigh: 7.0g Battery capacity:50-60mA Working temperature:-10°C~50°C Band length: About 240mm Wrist clasp material: Aluminum allov Wrist strap material: TPU or silicone

vnchronous type:BLE 4.0 Waterproof level: IP67 Display type: 0.49 inn OLED screen

system requirements: Andriod system 4.3 and above, iOS system 7.0 and above, support bluetoth 4.0 mobile phone.

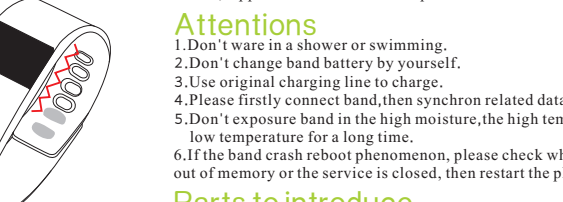

5.Don't exposure band in the high moisture, the high temperature o low temperature for a long time. 6.If the band crash reboot phenomenon, please check whether the phone is out of memory or the service is closed, then restart the phone and try again

### Parts to introduce

\*Host \*TPU wristband \*Charging line \*Packaging and instruction

### Federal Communications Commission (FCC) Statement

This device complies with part 15 of the FCC Rules. Operation is subject to the following two conditions: (1) This device may not cause harmful interference, and (2) this device must accept any interference received, including interference that may cause undesired operation.

Note: This equipment has been tested and found to comply with the limits for a Class B digital device, pursuant to part 15 of the FCC Rules. These limits are designed to provide reasonable protection against harmful interference in a residential installation. This equipment generates, uses and can radiate radio frequency energy and, if not installed and used in accordance with the instructions, may cause harmful interference to radio communications. However, there is no guarantee that interference will not occur in a particular installation. If this equipment does cause harmful interference to radio or television reception, which can be determined by turning the equipment off and on, the user is encouraged to try to correct the interference by one or more of the following measures:

- Reorient or relocate the receiving antenna.
- . Increase the separation between the equipment and receiver.
- Connect the equipment into an outlet on a circuit different from that to which the receiver is connected.
- . Consult the dealer or an experienced radio/TV technician for help.

Warning: Changes or modifications made to this device not expressly approved by TELEPHONE EST (HK) CO., LTD may void the FCC authorization to operate this device.

Note: The manufacturer is not responsible for any radio or tv interference caused by unauthorized modifications to this equipment. Such modifications could void the user's authority to operate the equipment.